# mini@range

# Contents

#### Overview

Video Setup Guide

Features

Download Module

1. Setup Drupal as OAuth Client

2. Setup Azure AD as an OAuth Provider

3. Integrating Drupal with Azure AD

4. Test Configuration of Drupal with Azure AD

Premium Features/Settings

24\*7 Active Support

Additional Resources

Our Other modules

### Drupal OAuth / OpenID Single Sign On / Features and Module Pricing / Drupal OAuth / OpenID Providers

# Azure AD SSO Login with Drupal OAuth Client | Drupal SSO Login

Drupal Azure AD SSO integration will allow you to configure Single Sign-On (SSO) login between your Drupal site and Azure AD using OAuth/OpenID protocol. Drupal OAuth 2.0/OpenID connect module gives the ability to enable login using OAuth 2.0/OIDC Single Sign-On to Drupal Site. We provide the Drupal OAuth/OpenID Client module for Drupal 7, Drupal 8, and Drupal 9.

Here we will go through a guide to configure the SSO login between Drupal and Azure AD. By following these steps, users of Azure AD will be able to log into the Drupal site using their Azure AD credentials.

If you have any queries or if you need any sort of assistance in configuring the module, you can contact us at drupalsupport@xecurify.com. If you want, we can also schedule an online meeting to help you configure the Drupal OAuth & OpenID Connect Login – OAuth2 Client SSO Login module.

# Video Setup Azure AD Single Sign-on Integartion with Drupal OAuth/OpenID Client

You can refer the steps to Configure Azure AD SSO integration with the Drupal OAuth/OIDC Client module from the Video or Documentation given below:

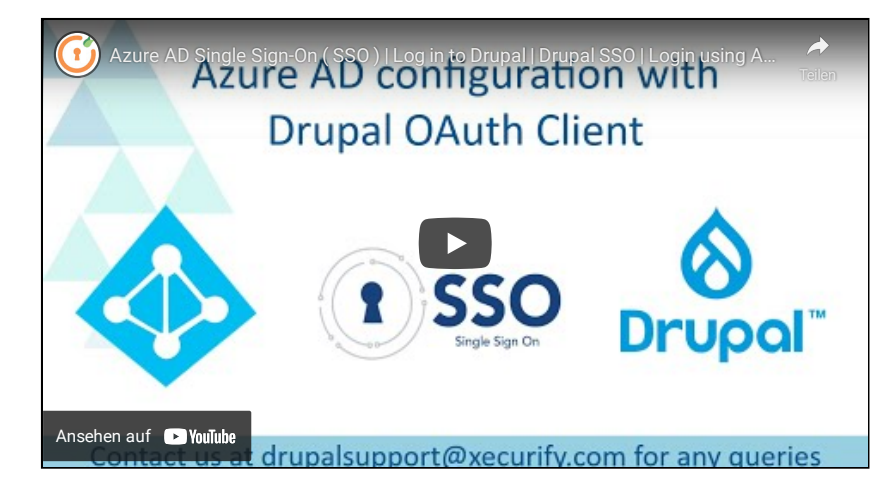

### Features and Pricing

Know more about Drupal OAuth/OpenID Single Sign On from here.

### Pre-requisites: Download

You can download the Drupal OAuth/OpenID Single Sign On module from here.

# 1. Setup Drupal as OAuth Client

- Login in your Drupal site's admin console and click on Extend from the top navigation bar.
- Select the **Install new module** option to install a new module on your Drupal site.

| Content 🔥 Structure 🔇 Appearan                 | tee 🛉 Extend 🔍 Configuration 🧏 People 📶 Reports 🞯 Help                                             |                            |
|------------------------------------------------|----------------------------------------------------------------------------------------------------|----------------------------|
| Extend 🏠                                       |                                                                                                    |                            |
| List Update Uninstall                          |                                                                                                    |                            |
| Home + Administration                          |                                                                                                    |                            |
| Download additional contributed modules to     | extend your site's functionality.                                                                  |                            |
| Regularly review and install available update  | to maintain a secure and current site. Always run the update script each time a module is updated. |                            |
| + instali new module                           |                                                                                                    |                            |
| Citize has assess on descriptions              |                                                                                                    |                            |
| Fater by name or description                   |                                                                                                    |                            |
| Enter a part of the module name or description |                                                                                                    |                            |
| * CORE                                         |                                                                                                    |                            |
| Actions                                        | <ul> <li>Allows configuration of tasks to be executed in response to events.</li> </ul>            |                            |
| Activity Tracker                               | ► Enables tracking of recent content for users.                                                    |                            |
| Aggregator                                     | ► Cathers and displays syndicated content (RSS, RDF, and Atom feeds) from external sources.        |                            |
| Automated Cron                                 | Provides an automated way to run cron jobs, by executing them at the end of a server response      | 8.                         |
| Ban                                            | ► Allows administrators to bain visits from specific IP addresses.                                 |                            |
| BigPipe                                        | Sends pages using the BigPipe technique that allows browsers to show them much faster.             | Hello there!               |
|                                                |                                                                                                    |                            |
|                                                |                                                                                                    | Need Help? We are right he |

| Install new module 🏠                                                                  |                                                                                                    |
|---------------------------------------------------------------------------------------|----------------------------------------------------------------------------------------------------|
| Home + Administration + Extend                                                        |                                                                                                    |
| You can find modules and themes on drupal.or                                          | ig. The following file extensions are supported: <i>tar tgz gz bz2 zip</i> .                                                                                                    |
| For example. https://ftp.drupal.org/files/projects                                    | 5/nameAar.gz                                                                                                    |
| Or<br>Iteland a module or theme archive to install                                    |                                                                                                    |
| Choose File No file choose<br>Decomper sametar gefors your tool comport<br>(Norall C) |                                                                                                    |
| elect Enable newly added                                                              | d modules.                                                                                                    |
|                                                                                       | drupal                                                                                                    |
|                                                                                       | Update manager                                                                                                    |
|                                                                                       |                                                                                                    |
|                                                                                       | <ul> <li>Installation was completed successrumy.</li> </ul>                                                                                                    |
|                                                                                       | miniorange_oauth_Chent <ul> <li>Installed miniorange_oauth_client successfully</li> </ul>                                                                                                    |
|                                                                                       | Next steps                                                                                                    |
|                                                                                       | Install another module     Enable newly added modules                                                                                                    |
|                                                                                       | Administration pages                                                                                                    |
|                                                                                       |                                                                                                    |
|                                                                                       |                                                                                                    |
|                                                                                       |                                                                                                    |
|                                                                                       |                                                                                                    |
| croll down till you find <b>min</b><br>odule.                                         | niOrange OAuth Client. Click on the checkbox next to it and click on the Install button                                                                                                    |
| Interface Translation                                                                 | Translates the built-in user interface.                                                                                                    |
| Language                                                                              | <ul> <li>Allows users to configure available languages.</li> </ul>                                                                                                    |
|                                                                                       |                                                                                                    |
| MOTH / OPENID CONNECT     miniOrange OAuth Client                                     | This module allows you to login in your Drupal site using any oauth2 or openid complaint server.                                                                                                    |
| • WEB SERVICES                                                                        |                                                                                                    |
| O HAL                                                                                 | ➤ Serializes entities using Hypertext Application Language.                                                                                                    |
|                                                                                       | ► Supplies an HTTP Basic authentication provider.                                                                                                    |
| HTTP Basic Authentication                                                             |                                                                                                    |
| HTTP Basic Authentication     JSON:API                                                | <ul> <li>Exposes entities as a JSON API-specification-compliant web API.</li> </ul>                                                                                                    |
| HTTP Basic Authentication     JSON API     RESTFul Web Services                       | Exposes entities as a SION API-specification-compliant web API.     Exposes entities and other resources as RSTful web API.                                                                                     |
| HTTP Basic Authentication JSON API RESTful Web Services Serialization                 | Exposes entities as a 300 API-specification-compliant web API     Exposes entities and other resources as RESTRI web API     Provides a service for (deservalizing data to (from formats such as 300N and XML). |

• Click on Configuration from the top navigation bar and Select Drupal OAuth Client Configuration.

| nfiguration 🏠                                                                                                    |                                                                                                    |                                                                                                    |
|----------------------------------------------------------------------------------------------------|----------------------------------------------------------------------------------------------------|----------------------------------------------------------------------------------------------------|
| se > Administration                                                                                                    |                                                                                                    |                                                                                                    |
| descriptions                                                                                                    |                                                                                                    |                                                                                                    |
| OPLE                                                                                                    | SYSTEM                                                                                                    |                                                                                                    |
| Account settings<br>Configure default user account settings, including fields, registration requirements, and email messages.                                                                                                    | Rasic site settings     Change site name, email address, slogan, default front page, and error pages.                                                                                                    |                                                                                                    |
| Drupal OAuth Client Configuration<br>Drupal OAuth Client Configuration                                                                                                    | <ul> <li>Cron<br/>Manage automatic site maintenance tasks.</li> </ul>                                                                                                    |                                                                                                    |
| INTENT AUTHORING                                                                                                    | USER INTERFACE                                                                                                    |                                                                                                    |
| Text formats and editors<br>Select and configure text editors, and how content is filtered when displayed.                                                                                                    | Shortcuts<br>Add and modify shortcut sets.                                                                                                    |                                                                                                    |
| VELOPMENT                                                                                                    | MEDIA                                                                                                    |                                                                                                    |
| Performance Configure caching and bandwidth optimization.                                                                                                    | © File system<br>Configure the location of uploaded files and how they are accessed.                                                                                                    |                                                                                                    |
| Logging and errors<br>Configure the display of error messages and database logging.                                                                                                    | <ul> <li>Image styles<br/>Configure styles that can be used for resizing or adjusting images on display.</li> </ul>                                                                                                    |                                                                                                    |
| Configure OAuth tab, select OAuth Provider fro<br>to site Hannoe Structure Anternation Aconfiguration Appendix<br>and Configuration Aconfiguration Aconfiguration Aconfiguration                                                                                                    | It Reports Proto                                                                                                    |                                                                                                    |
| Configure OAuth tab, select OAuth Provider fro<br>to structure Structure Configuration (Configuration (Configuration))<br>upal OAuth Client Configuration (Configuration))<br>Attribute & Kole Mapping Sign in Settings Upgrade Plans<br>as Administration - Configuration - Propie                                                                                                    | Request for Demo Register/Login                                                                                                    |                                                                                                    |
| Configure OAuth tab, select OAuth Provider fro<br>to size to size to source to source to                                                                                                    | To see detailed documentatio Drupal Okuth Clear with any                                                                                                    | on of how to configure<br>OAuth Server.                                                                                                    |
| Configure OAuth tab, select OAuth Provider fro                                                                                                    | m the Select Application dropdown.                                                                                                    | in of how to configure<br>OAuth Server.<br>XMS                                                                                                    |
| Configure OAuth tab, select OAuth Provider fro                                                                                                    | In the Select Application dropdown.                                                                                                    | an of how to configure<br>Okuth Server.<br>DBS<br>Long                                                                                                    |
| Configure OAuth tab, select OAuth Provider fro<br>to store the Structure Sources Sources                                                                                                    | m the Select Application dropdown.  If Reports Property Property P | on of how to configure<br>Okuth Server.<br>DERS<br>Eng<br>Fints                                                                                                    |
| Configure OAuth tab, select OAuth Provider fro                                                                                                    | m the Select Application dropdown.  Report Proventient Proventient | on of how to configure<br>Outly Server.<br>Use<br>Use<br>Fibia<br>Lineetin                                                                                             |
| Configure OAuth tab, select OAuth Provider fro<br>to size Structure Sources Sources Sour                                                                                                    | m the Select Application dropdown.                                                                                                    | on of how to configure<br>OAuth Server.<br>DUS<br>Long<br>Fitted<br>Long<br>Fitted<br>Calandaria                                                                       |
| Configure OAuth tab, select OAuth Provider fro                                                                                                    | In the Select Application dropdown.                                                                                                    | on of how to configure<br>Obuth Server.<br>DEES<br>Fibit<br>Linkedin<br>Salesfore                                                                                      |
| Configure OAuth tab, select OAuth Provider fro<br>to to the structure Sourcest Admin<br>the the structure Sourcest Admin<br>the structure Sourcest Administration Propie<br>upal OAuth Client Configuration<br>Configure OAuth Attribute & Role Mapping<br>Son in Settings Upgrade Plans<br>te x Administration - Configuration Propie<br>CONFIGURE OAUTH APPLICATION<br>Solect -<br>Solect -<br>Solect -<br>Configuration Store<br>Callback/Redirect UBL<br>Mar, // Sociality Store<br>Callback/Redirect UBL<br>Mar, // Sociality Store<br>Configure OAUTH APPLICATION<br>Solect -<br>Solect -<br>Solect | th Settings tab.                                                                                                    | an of how to configure<br>Okuth Server.<br>DBS<br>Line<br>Line<br>Linkedin<br>Linkedin<br>Salerforce<br>Box                                                            |
| Configure OAuth tab, select OAuth Provider fro                                                                                                    | the Select Application dropdown.                                                                                                    | in of how to configure<br>OAuth Server.<br>XRS<br>Core<br>Filted<br>Cakedin<br>Salarford<br>Salarford<br>Salarford<br>Salarford<br>Salarford<br>Salarford              |
| Configure OAuth tab, select OAuth Provider fro<br>to to to the standard select of the select of the se                                                                                                    | th Select Application dropdown.                                                                                                    | an of how to configure<br>CAUITS Server.<br>DUS<br>Linkedin<br>Linkedin<br>Salerforce<br>Pos<br>Boss<br>Bossgame                                                       |
| Configure OAuth tab, select OAuth Provider fro<br>total Configure OAuth tab, select OAuth Provider fro<br>total Configuration Selection (Configuration (Configuration (Configur                                                                                                    | In the Select Application dropdown.                                                                                                    | DAULIN Server,<br>DAULIN Server,<br>DAULIN Server,<br>DERS<br>Liakadin<br>Liakadin<br>Salesforce<br>Box<br>Box<br>Box<br>Box<br>Box<br>Box<br>Box<br>Box<br>Box<br>Box |

• Copy the Callback URL from the Callback / Redirect URL text field and keep it handy.

| ontent 🔥 Struct                                                                                | ure 🔇 Appearance 🔥 Ex                                                                                                  | ktend 🔧 Configura        | tion 🤦 People           | Reports 🕑 Help   |                |                                                           |                                                     |
|------------------------------------------------------------------------------------------------|----------------------------------------------------------------------------------------------------|--------------------------|-------------------------|------------------|----------------|-----------------------------------------------------------|-----------------------------------------------------|
| rupal OAuth                                                                                    | Client Configuration                                                                                                   | ¢                        |                         |                  |                |                                                           |                                                     |
| Configure OAuth                                                                                | Attribute & Role Mapping                                                                                               | Sign In Settings         | Upgrade Plans           | Request for Demo | Register/Login |                                                           |                                                     |
| ome » Administration                                                                           | » Configuration » People                                                                                               |                          |                         |                  |                |                                                           |                                                     |
|                                                                                                |                                                                                                    |                          |                         |                  |                | To see detailed document                                  | ation of how to configure                           |
| CONFIGURE                                                                                      | OAUTH APPLICATION                                                                                                    |                          | Backup/Im               | port Take a Tour |                | Drupal OAuth Client with                                  | any OAuth Server.                                   |
| Select Applic                                                                                  | ation *                                                                                                    |                          |                         |                  |                | PRO                                                       | OVIDERS                                             |
| In second                                                                                      |                                                                                                    |                          | •                       | setup gui        | ide            | Azure AD                                                  | Line                                                |
| Select an OAu                                                                                  | th Server                                                                                                    |                          |                         |                  |                | Slack                                                     | Fitbit                                              |
|                                                                                                | lirect URL                                                                                                    |                          |                         |                  |                | Google                                                    | LinkedIn                                            |
| Callback/Rec                                                                                   |                                                                                                    |                          |                         |                  |                |                                                           |                                                     |
| Callback/Red<br>h<br>Note: If you w                                                            | ant to change the <b>Redirect URL</b> , you                                                                            | can provide the site roo | t URL/ base URL in Sigr | In Settings tab. |                | Keycloak                                                  | Salesforce                                          |
| Callback/Rec<br>h<br>Note: If you w<br>Display Nam                                             | ant to change the Redirect URL, you                                                                                    | can provide the site roo | t URL/ base URL in Sign | In Settings tab. |                | Keycloak<br>Github                                        | Salesforce<br>Box                                   |
| Callback/Rec<br>h<br>Note: If you w<br>Display Nam                                             | ant to change the Redirect URL you                                                                                     | can provide the site roo | t URL/ base URL in Sign | In Settings tab. |                | Keycloak<br>Github<br>Facebook                            | Salesforce<br>Box<br>Instagram                      |
| Callback/Rec<br>h<br>Note: If you w<br>Display Nam<br>Login link or<br>Login using             | ant to change the Redirect URL, you<br>* the login page ##app_name##                                                   | can provide the site roo | t URL/ base URL in Sign | In Settings tab. |                | Keycloak<br>Github<br>Facebook<br>Discord                 | Salesforce<br>Box<br>Instagram<br>Reddit            |
| Callback/Rec<br>Note: If you w<br>Display Nam<br>Login link or<br>Login using<br>Note: The log | ant to change the <b>Redirect URL</b> , you<br>* the login page<br>##app.name## n link will appear on the user login j | can provide the site roo | t URL/ base URL in Sign | in Settings tab. |                | Keycloak<br>Github<br>Facebook<br>Discord<br>Wild Apricot | Salesforce<br>Box<br>Instagram<br>Reddit<br>Zendesk |

Please note: A few of the popular service providers like Azure AD, Azure B2C, Facebook etc. support only HTTPS Callback URL (However, HTTP URL will work in the case of localhost). So, currently, if your site is HTTP, you can change it to HTTPS by following the steps listed down below :

Go to the Sign In Settings tab.

A Back to site = Manane + Shor

•

- In the Base /Site URL text field, enter your Drupal site's base/root URL with HTTPS (For eg. if your site is http://abc.com, you
  will need to save this value: https://abc.com ).
- Click on the Update button.

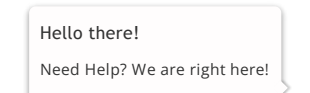

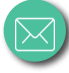

| Config                                                                                                    |                                                                                                    |
|----------------------------------------------------------------------------------------------------|----------------------------------------------------------------------------------------------------|
|                                                                                                    | ire OAuth Attribute & Role Mapping Sign In Settings Upgrade Plans Request for Demo Register/Login                                                                                                    |
| Home * Ad                                                                                                    | ministration > Comparation > reope                                                                                                    |
| s                                                                                                    | LOOKING for more features?                                                                                                    |
| <b>.</b>                                                                                                    | ase/Site UR: 0 Finter Race URI                                                                                                    |
|                                                                                                    |                                                                                                    |
|                                                                                                    |                                                                                                    |
| ,                                                                                                    | JUANCED SIGN IN SETTINGS In case you do not find your desired feature or if you want any                                                                                                    |
|                                                                                                    | Protect website against anonymous access [Premium, Enterprise] custom feature in the module, please mail us on<br>drupalsupport@xecurity.com and we will implement it for you.                                                                                                    |
|                                                                                                    | Note: Users will be redirected to your OAuth server for login in case user is not logged in and tries to access website.           FAQs         Ask questions on forum                                                                                                    |
|                                                                                                    | Check this option if you want to Auto-redirect to OAuth Provider/Server [Premium, Enterprise] Note: Users will be redirected to your OAuth server for login when the login page is accessed.                                                                                                    |
|                                                                                                    | Check this option if you want to enable backdoor login [Premium, Enterprise]                                                                                                    |
| <ul> <li>Sign in to A</li> <li>Click on Az</li> <li>Microsoft</li> </ul>                                                                                                    | D as an OAuth Provider<br>zure portal.                                                                                                    |
|                                                                                                    | Useful links Azure mobile app<br>Technical Documentation of Azure Services of Reserv Azure Lipótetes of Azure Migration Tools Find an Azure expert Quicidates Center Court                                                                                                    |
| In the left-h                                                                                                    | Useful links Azure mobile app<br>Technical Documentation of Azure Services of Rind an Azure expect Center of Cucktast Center of Cucktast Center of C                                                                                                    |
| In the left-h                                                                                                    | Useful links Azure mobile app<br>Technal Documentation (*)<br>Azure Migration Tools ** Azure Services (*)<br>Azure Migration Tools ** Azure Services (*)<br>and navigation pane, click the <b>App registrations</b> service, and click <b>New registration</b> .                                                                                                    |
| In the left-h                                                                                                    | Useful links       Azure mobile app         Technical Documentation (*)       Azure Services (*)       Recert Azure Lipdates (*)       Image: Constraint Constraint         Azure Mignition Documentation (*)       Azure Services (*)       Recert Azure Lipdates (*)       Image: Constraint Constraint         and navigation pane, click the App registrations service, and click New registrations.         >- App registrations         ve Entropy         (*)       + New registration       Image: Touchetencoming       Image: App registrations (Legacy)       Image: Constraint                                                                                                    |
| <ul> <li>In the left-h</li> <li>Dem Exarth (i</li> <li>Oserath (i</li> <li>Overview</li> <li>Getting at</li> </ul>                                                                                                    | Useful links       Azure mobile app         Technical Documentation (f)<br>Acure Mysteler Sott       Azure Sericle (f)<br>Ind in Azure equet       Recent Azure Updates (f)<br>Occluder Center       Image: Center         and navigation pane, click the App registrations service, and click New registrations.       Image: Center       Image: Center         - App registrations       Image: Center       Image: Center       Image: Center       Image: Center         - App registrations       Image: Center       Image: Center       Image: Center       Image: Center         - App registrations       Image: Center       Image: Center       Image: Center       Image: Center         - App registrations       Image: Center       Image: Center       Image: Center       Image: Center         - App registrations       Image: Center       Image: Center       Image: Center       Image: Center         - App registration       Image: Center       Image: Center       Image: Center       Image: Center         - App registration       Image: Center       Image: Center       Image: Center       Image: Center         - App registration       Image: Center       Image: Center       Image: Center       Image: Center         - App registration       Image: Center       Image: Center       Image: Center       Image: Center         - Approx                                                                                                    |
| <ul> <li>In the left-h</li> <li>Demice Ranka</li> <li>Search (</li> <li>Overview</li> <li>Getting st</li> <li>X Diagnose</li> </ul>                                                                                                    | Useful links       Aure Modelse of<br>Rad an Aure eget       Aure Service of<br>Rad an Aure eget       Reset Aure Updates of<br>Rad an Aure eget       Exter Modelse of<br>Rad an Aure eget       Exter Modelse of<br>Rad an Aure eget         and navigation pane, click the App registrations service, and click New registration.         - App registrations<br>use Detector         ** Oppergistrations<br>use Detector         ** Introd         ** Oppergistrations<br>use Detector         ** Introd         ** Oppergistrations<br>use Detector         ** Oppergistrations<br>use Detector         ** Approximation of the registration (Clempton Dir to filter these results<br>Display name<br>Application (Clempton Dir<br>No results:                                                                                                    |
| <ul> <li>In the left-h</li> <li>Dem Lara 40</li> <li>Search (0</li> <li>Overview</li> <li>Getting st</li> <li>Diagnose</li> <li>Manage</li> </ul>                                                                                                    | Useful links       Aure Service of<br>Rade Mayerion Tools       Aure Service of<br>Rade Auser egent       Reset Aure Updates of<br>Quickast Center       Aure mobile app         end navigation pane, click the App registrations service, and click New registrations<br>to Storkey       Image: Conter of Conter of Conter                                                                                                    |
| In the left-h<br>Demo<br>Constraint<br>Constraint<br>Constrain | Useful link       Aure Models of<br>Aure Migration Boars       Aure Services of<br>Red an Aure egent       Recet Aure Updates of<br>Outcand Center       Exceed Aure Updates of<br>Outcand Center       Image: Content of Center         and navigation pane, click the App registrations service, and click New registrations<br>be Detectory       Image: Content of Center       Image: Content of Center       Image: Content of Center         and avoid a content of Center       Image: Content of Center       Image: Content of Center       Image: Content of Center       Image: Content of Center         ared<br>and observerore       Image: Content of Center       Image: Content of Center       Image: Center       Application (client) ID         ared<br>and observerore       Image: Center       Image: Center       Application (client) ID         Image: Center       Image: Center       Image: Center       Image: Center         Image: Center       Image: Center       Image: Center       Image: Center                                                                                                    |
| <ul> <li>In the left-h</li> <li>Demission</li> <li>Search (C</li> <li>Search (C</li> <li>Searc</li></ul>                                                                                                    | Useful link       Aurer Service of<br>Aurer Mysters food       Aurer Service of<br>Made Alarer egent       Bester Aure Updates of<br>Outchard Cemer       Excert Alare Updates of<br>Outchard Cemer       Excert Alare Updates of<br>Outchard Cemer         and navigation pane, click the App registrations service, and click New registrations.         >-App registrations         ve transverview         we transverview         we transverview                                                                                                    |
| <ul> <li>In the left-h</li> <li>Demission</li> <li>Search (1)</li> <li>Overview</li> <li>Getting st</li> <li>Diagnose</li> <li>Manage</li> <li>Uters</li> <li>Groups</li> <li>Organizat</li> <li>Reprint</li> <li>Therprint</li> </ul>                                                                                                    | Variation       Aver Service of<br>Aver Myscien Cold       Aver Service of<br>Aver Myscien Cold       Aver Service of<br>Aver Service of<br>Aver S                                                                                                    |
| <ul> <li>In the left-h</li> <li>Demission</li> <li>Search (i)</li> <li>Search (i)</li> <li>Overview</li> <li>Getting st</li> <li>Diagnose</li> <li>Manage</li> <li>Users</li> <li>Groups</li> <li>Groups</li> <li>Roles and</li> <li>Enterprise</li> <li>Organization</li> <li>Reles and</li> <li>Enterprise</li> <li>Organization</li> <li>Enterprise</li> <li>Devices</li> </ul>                                                                                                    | Useful links       Aure Service of<br>Aure Mayerion Tools       Aure Service of<br>Aure Mayerion Tools       Aure Service of<br>Aure Aure updates of<br>Calculate Center       Exter Aure Updates of<br>Calculate Center       Image: Center         endors and aurogation pane, click the App registrations service, and click New registrations.       Image: Center       Image: Center       Image: Center         endorse       Image: Center       Image: Center       Image: Center       Image: Center       Image: Center         Image: Center       Image: Center       Image: Center       Image: Center       Image: Center       Image: Center         Image: Center       Image: Center       Image: Center       Image: Center       Image: Center       Image: Center       Image: Center         Image: Center       Image: Center       Image: Center       Image: Center       Image: Center       Image: Center       Image: Center         Image: Center       Image: Center       Image: C                                                                                                    |
| <ul> <li>In the left-h</li> <li>Derm Lara Ad</li> <li>Search (0</li> <li>Overview</li> <li>Getting st</li> <li>Diagnose</li> <li>Warsa</li> <li>Users</li> <li>Goups</li> <li>Users</li> <li>Roles and</li> <li>Enterprise</li> <li>Roles and</li> <li>Enterprise</li> <li>App regio</li> <li>App regio</li> <li>App regio</li> <li>App regio</li> <li>App regio</li> <li>App regio</li> </ul>                                                                                                    | Vertul link       Aure Switch of<br>Aure Mignation Board       Aure Switch of<br>Mid an Aure expet       Reter Aure Updates of<br>Outcated Center       Image: Content of Center         and navigation pane, click the App registrations service, and click New registrations<br>to Drawery       Image: Content of Center       Image: Content of Center       Image: Content of Center         2-App registrations<br>to Drawery       Image: Content of Center       Image: Content of Center       Image: Content of Center       Image: Content of Center         arted<br>and solve problems<br>image: content relationships<br>administrators<br>applications<br>applications       Image: Content of Center       Image: Content of Center       Image: Center       Image: Ce                                                                                                    |
| <ul> <li>In the left-h</li> <li>Dem</li> <li>Dem</li> <li>Dem</li> <li>Dem</li> <li>Dem</li> <li>Overview</li> <li>Getting st</li> <li>Diagnose</li> <li>Manage</li> <li>Users</li> <li>Groups</li> <li>Users</li> <li>Groups</li> <li>Designose</li> <li>Roles and</li> <li>Entreprise</li> <li>Devices</li> <li>Repression</li> <li>Appression</li> <li>Appression</li> <li>Appression</li> <li>Appression</li> <li>Appression</li> </ul>                                                                                                    | Vertrait       Aver Mixes of<br>Aver Mixes tools       Aver Service of<br>Red an Aver eget       Rest Avar Updates of<br>Outcand Cener       Image: Common Cener<br>Common Cener<br>Common Cener<br>Common Cener<br>Common Cener<br>Common Cener<br>Cener<br>Cene<br>Cene |
| <ul> <li>In the left-h</li> <li>Derministic Construction</li> <li>Search (C</li> <li>Search (C</li> <li>Overview</li> <li>Getting st</li> <li>Diagnose</li> <li>Manage</li> <li>Users</li> <li>Groups</li> <li>Organizat</li> <li>Roles and</li> <li>Enterprise</li> <li>Organizat</li> <li>Roles and</li> <li>Enterprise</li> <li>Organizat</li> <li>Roles and</li> <li>Enterprise</li> <li>Openicat</li> <li>Appression</li> <li>Appression</li> <li>App</li></ul>                                                                                                    | Seturing       Ause Species of Market of Market of Marke                                                                                                    |
| <ul> <li>In the left-h</li> <li>Dermin Lare Ad</li> <li>Search (I</li> <li>Overview</li> <li>Getting st</li> <li>Diagnose</li> <li>Manage</li> <li>Uses</li> <li>Groups</li> <li>Organizat</li> <li>Roles and</li> <li>Enterprise</li> <li>Application</li> <li>Mentry G</li> <li>Application</li> <li>Licenses</li> <li>Azure AD</li> <li>Custom di</li> </ul>                                                                                                    | Set latiszt       Attenditional attenditional attenditinal attenditinal attenditinal attenditional att                                                                                                    |
| <ul> <li>In the left-h</li> <li>Dermit Land d</li> <li>Search (0</li> <li>Overview</li> <li>Getting st</li> <li>Diagnose</li> <li>Manage</li> <li>Users</li> <li>Groups</li> <li>Organizat</li> <li>Roles and</li> <li>Enterprise</li> <li>Johness</li> <li>Appresis</li> <li>Genter Appresis</li> <li>Appresis</li> <li>Appresis</li> <li>Appresis</li> <li>Contom d</li> <li>Mobility</li> <li>Mobility</li> <li>Mobility</li> <li>Densement</li> </ul>                                                                                                    | Vertication       Automatication         Provide Departing Terms       Terms and automatication         and nonzigation pane, click the App registrations service, and click New registrations         > - App registrations         Inclusion         Inclusion                                                                                                    |
| <ul> <li>In the left-h</li> <li>Derm Lara Ad</li> <li>Search (C</li> <li>Overview</li> <li>Getting st</li> <li>Diagnose</li> <li>Wess</li> <li>Goups</li> <li>Users</li> <li>Goups</li> <li>Poices</li> <li>Reles and</li> <li>Enterprise</li> <li>Goups</li> <li>Appregio</li> <li>Applicatio</li> <li>Licenses</li> <li>Appregio</li> <li>Licenses</li> <li>Appregio</li> <li>Licenses</li> <li>Licenses</li> </ul>                                                                                                    | Vertical Decrementary<br>Render Decrementary       Mar an Decrementary<br>Render Decrementary       Render Decrementary<br>Render Decrementary       Render Decrementary         construction                                                                                                    |
| In the left-h                                                                                                    | <form></form>                                                                                                    |
| <ul> <li>In the left-h</li> <li>Derm Lara Ad</li> <li>Search (C</li> <li>Overview</li> <li>Getting st</li> <li>Diagnose</li> <li>Wass ad</li> <li>Groups</li> <li>Users</li> <li>Groups</li> <li>Organizat</li> <li>Roles and</li> <li>Enterprise</li> <li>Appregio</li> <li>Mainty (C</li> <li>Application</li> <li>Licenses</li> <li>Application</li> <li>Licenses</li> <li>Azure AD</li> <li>Company</li> <li>When the C</li> </ul>                                                                                                    | Sublinit       Automation 2000       Automation 20000       Automation 20000       Autom                                                                                                    |
| <ul> <li>In the left-h</li> <li>Demission</li> <li>Demission</li> <li>Demission</li> <li>Central</li> <li>Demission</li> <li>Central</li> <li>Disprose</li> <li>Disprose</li> <li>Central</li> <li>Central</li> <li>C</li></ul>                                                                                                    | <form></form>                                                                                                    |
| <ul> <li>In the left-h</li> <li>Demission</li> <li>Search (</li> <li>Search (</li> <li>Search (</li> <li>Search (</li> <li>Search (</li> <li>Oreniese</li> <li>Coups</li> <li>Organizat</li> <li>Roles and</li> <li>Bayros</li> <li>Organizat</li> <li>Roles and</li> <li>Bayros</li> <li>Organizat</li> <li>Roles and</li> <li>Bayros</li> <li>Company</li> <li>Version</li> <li>Application</li> <li>type :</li> </ul>                                                                                                    | Verfulinits       Aver mobile app         Verfulinits       Aver mobile app         Aver mobile app       Image: Construction of the app registrations service, and click New registration.         2- App registrations       Image: Construction of the app registrations degape)       Image: Construction of the application of the application of the applic                                                                                                    |
| <ul> <li>In the left-h</li> <li>Dermise and the second second se</li></ul>                                                                                                    | Varial lines       Ause modeling application of the share were it.         Participation participation participation in the share were it.       Ause modeling in the share were it.         Participation participation in the share were it.       Ause modeling in the share were it.         Participation participation in the share were it.       Ause modeling in the share were it.         Participation participation in the share were it.       The were no application here.         Participation participation in the share were it.       The were no application here.         Participation participation in the share were it.       The were no application here.         Participation participation in the share were it.       The were no application here.         Participation participation in the share were it.       The were no application here.         Participation participation in the share were it.       The were no application here.         Participation participation in the share were it.       The were no application here.         Participation participation in the share were it.       The were no application here.         Participation participation in the share were it.       The were no application here.         Participation in the share were it.       The were no application here.         Participation in the share were it.       The were no application here.         Participation in the share were it.       The were no application here.                                                                                                    |
| <ul> <li>In the left-h</li> <li>Dermise and the second second se</li></ul>                                                                                                    | Vertifiers       Automation         Automation       Automation         Automation       A                                                                                                    |

For "Web app / API" applications, provide the base URL of your app. eg, nttps://<a>

Sign-on

 $\langle$ 

|                                | n might be the URL for a web app running on your local machine. Users would use this URL to sign in to web client application.                                                                                                    |
|--------------------------------|----------------------------------------------------------------------------------------------------|
|                                | For "Native" applications, provide the URI used by Azure AD to return token responses. Enter a value s                                                                                                    |
|                                | fic to your application.                                                                                                    |
|                                | eg, https://localhost/drupal                                                                                                    |
| Regist                         | ter an application                                                                                                    |
| * Nam                          | e                                                                                                    |
| The use                        | r-facing display name for this application (this can be changed later).                                                                                                    |
| TestOA                         | Auth 🗸                                                                                                    |
|                                |                                                                                                    |
| Suppo                          | rted account types                                                                                                    |
| Who car                        | n use this application or access this API?                                                                                                    |
|                                |                                                                                                    |
|                                | ounts in this organizational directory only (Default Directory only - Single tenant)                                                                                                    |
|                                | ounts in any organizational directory (Any Azure AD directory - Multitenant)                                                                                                    |
| U ACC                          | ounts in any organizational directory (Any Azure AD directory - Multitenant) and personal Microsoft accounts (e.g. skype, X00X)                                                                                                   |
| Help me                        | echoose                                                                                                    |
|                                |                                                                                                    |
|                                |                                                                                                    |
| Redire                         | ct URI (optional)                                                                                                    |
| Redire<br>We'll ret<br>changed | ct URI (optional)<br>rurn the authentication response to this URI after successfully authenticating the user. Providing this now is optional and it can be<br>I later, but a value is required for most authentication scenarios. |

# 3. Integrating Drupal with Azure AD

• When finished, click **Register**. Azure AD assigns a unique Application ID to your application. Copy **Application ID** and the **Directory ID**, this will be your **Client ID** and **Tenant ID** respectively.

|                                 | 📋 Delete 🌐 En          | Idpoints                  |                         |                            |
|---------------------------------|------------------------|---------------------------|-------------------------|----------------------------|
| Soverview                       | Display name           | : TestOAuth               | Supported account types | : My organization only     |
| 🖗 Quickstart                    | Application (client) I | D:                        | Redirect URIs           | : 1 web, 0 public client   |
| Manage                          | Directory (tenant) ID  |                           | Application ID URI      | : Add an Application ID UR |
| Branding                        | Object ID              | the set is a first frame. | Managed application in  | : TestOAuth                |
| Authentication                  |                        |                           |                         |                            |
| 📍 Certificates & secrets        |                        |                           |                         |                            |
| H Token configuration (preview) |                        |                           |                         |                            |
| API permissions                 |                        |                           |                         |                            |
| Expose an API                   |                        |                           |                         |                            |

• Go to Certificates and Secrets from the left navigaton pane and click on New Client Secret. Enter description and expiration time and click on ADD option.

| ,O Search (Ctrl+/) «                | Add a client secret                                                                                       |         |
|-------------------------------------|----------------------------------------------------------------------------------------------------|---------|
| B Overview                          | Description                                                                                               |         |
| Quickstart                          | Secret Key                                                                                                |         |
| Manage                              | Expires                                                                                                   |         |
| Branding                            | In 1 year                                                                                                 |         |
| Authentication                      | O In 2 years                                                                                              |         |
| 📍 Certificates & secrets            | () Never                                                                                                  |         |
| Token configuration (preview)       |                                                                                                    |         |
| <ul> <li>API permissions</li> </ul> | Add Cancel                                                                                                |         |
| Expose an API                       | A secret string that the application uses to prove its identity when requesting a token. Also can be refe | erred t |
| Owners                              | + New client secret                                                                                       |         |
| Roles and administrators (Previ     | Description Expires Value                                                                                 |         |
| 0 Manifest                          | No client secrets have been created for this application.                                                 |         |
| Support + Troubleshooting           |                                                                                                    |         |
| A Troubleshooting                   |                                                                                                    |         |
| New support request                 |                                                                                                    |         |

• Copy value. This will be your Secret key.

| + New client secret |            |                           |   |
|---------------------|------------|---------------------------|---|
| Description         | Expires    | Value                     |   |
| Secret Key          | 12/30/2020 | MORES ON AND AN PROPERTY. | D |

# • Azure AD Endpoints and scope:

| Scope:                  | openid email profile                                                |
|-------------------------|---------------------------------------------------------------------|
| Authorize Endpoint:     | https://login.microsoftonline.com/[tenant-id]/oauth2/v2.0/authorize |
| Access Token Endpoint:  | https://login.microsoftonline.com/[tenant-id]/oauth2/v2.0/token     |
| Get User Info Endpoint: | https://graph.microsoft.com/beta/me                                 |

# 4. Test Configuration of Drupal with Azure AD

After successfully saving the configurations, please click on the Test Configuration button to test the connection between Drupal and Azure AD.

| Content | structure Structure  | Appearance            | 🗭 Extend             | Configuration         | People       | Reports | Help |
|---------|----------------------|-----------------------|----------------------|-----------------------|--------------|---------|------|
|         | Scope *              |                       |                      |                       |              |         |      |
|         |                      |                       |                      |                       |              |         |      |
|         | Scope decides the    | range of data that yo | u will be getting fr | om your OAuth Provide | r            |         |      |
|         | Authorize Endpoint * |                       |                      |                       |              |         |      |
|         |                      |                       | -                    |                       |              |         |      |
|         | Accors Tokon Eng     | incint *              |                      |                       |              |         |      |
|         | Access Token Lin     | apoint                |                      |                       |              |         |      |
|         |                      |                       |                      |                       |              |         |      |
|         | Get User Info End    | point *               |                      |                       |              |         |      |
|         |                      |                       | _                    |                       |              |         |      |
|         |                      |                       |                      |                       |              |         |      |
|         | Send Client ID an    | d secret in: ①        |                      |                       |              |         |      |
|         | Header:              | Body:                 |                      |                       |              |         |      |
|         |                      |                       |                      |                       |              |         |      |
|         | Enable Login w       | rith OAuth            |                      |                       |              |         |      |
|         |                      |                       |                      |                       |              |         |      |
|         | Save Config          | guration              | Test Configurat      | ion Reset C           | onfiguration |         |      |
|         |                      | _                     |                      |                       |              |         |      |
|         |                      |                       |                      |                       |              |         |      |
|         |                      |                       |                      |                       |              |         |      |
|         | Instructions         | to add login linl     | k to different p     | ages in your Dru      | pal site:    |         |      |
|         |                      |                       |                      |                       |              |         |      |
|         |                      |                       |                      |                       |              |         |      |

• Select the Email Attribute from the dropdown menu in which the user's email ID is obtained. Need Help? We are right here!

| Hello,                                                       |                                                                                                    |  |  |  |  |
|--------------------------------------------------------------|----------------------------------------------------------------------------------------------------|--|--|--|--|
| Your Test Connection is successful.                          | Now, follow the below steps to complete the last step of your configuration:                                                   |  |  |  |  |
| Please select the Attribute Name i                           | n which you are getting <b>Email ID.</b>                                                                                       |  |  |  |  |
| Email Attribute email You can also map the Username attribut | Email Attribute     amail       You can also map the Username attribute from the Attribute and Role Mapping tab in the module. |  |  |  |  |
| Click on the <b>Done</b> button to save your                 | changes.                                                                                                    |  |  |  |  |
| ATTRIBUTES RECEIVED:                                         |                                                                                                    |  |  |  |  |
| ATTRIBUTE NAME                                               | ATTRIBUTE VALUE                                                                                                    |  |  |  |  |
| sub                                                          | 10.000 million (10.000 million)                                                                                                |  |  |  |  |
| name                                                         |                                                                                                    |  |  |  |  |

 Now, in the Attribute & Role Mapping tab, you can also choose the Username Attribute from the dropdown and click on the Save Configuration button.

| Back to site 😑 Manage 🔺 Shortcuts 上 admin                                                                                                    |               |                                                                                                    |
|----------------------------------------------------------------------------------------------------|---------------|----------------------------------------------------------------------------------------------------|
| Content 🔥 Structure 🔦 Appearance 🏝 Extend 🔌 Configuration 🧏 People 📊 Reports 🚱 Help                                                                                                    |               |                                                                                                    |
| Drupal OAuth Client Configuration 🏠                                                                                                    |               |                                                                                                    |
| Configure OAuth Attribute & Role Mapping Sign In Settings Upgrade Plans Request for Demo Register/Login                                                                                                    |               |                                                                                                    |
| ome » Administration » Configuration » People                                                                                                    |               |                                                                                                    |
|                                                                                                    | -             |                                                                                                    |
| ATTRIBUTE MAPPING                                                                                                    | Attributes re | ceived from the OAuth Server:                                                                                                    |
|                                                                                                    | ATTRIBUTE     | ATTRIBUTE VALUE                                                                                                    |
| Note: Please copy the attribute name with email and username from the Test Configuration window for successful SSO.                                                                                                    | sub           |                                                                                                    |
| Email Attribute: 0 email 💌                                                                                                    | name          | Number 1                                                                                                    |
| Username Attribute: 0 name 🔹                                                                                                    | family_name   |                                                                                                    |
| Save Configuration                                                                                                    | given_name    |                                                                                                    |
|                                                                                                    | picture       | the second second second                                                                                                    |
|                                                                                                    | email         | 100 C 100 C |
| CUSTOM ATTRIBUTE MAPPING [STANDARD, PREMIUM, ENTERPRISE]                                                                                                    |               | Clear Attribute List                                                                                                    |
| Add the Drupal field attributes in the Attribute Name textfield and add the OAuth Server attributes that you need<br>to may with the drupal attributes in the OAuth Server Attribute Name textfield. Drupal Field Attributes will be of<br>type text. Add the machine name of the attribute in the Drupal Attribute textfield. <b>For example</b> : If the attribute | NOTE : Please | clear this list after configuring the module to                                                                                                    |

Please note: Mapping the Email Attribute is mandatory for your login to work.

Now log out and go to your Drupal site's login page. You will automatically find a Login with Azure AD link there. If you want to add the SSO link to other pages as well, please follow the steps given in the image below :

# Instructions to add login link to different pages in your Drupal site:

After completing your configurations, by default you will see a login link on your drupal site's login page. However, if you want to add login link somewhere else, please follow the below given steps:

- Go to Structure -> Blocks
- Click on Add block
- Enter Block Title and the Block description
- Under the Block body add the following URL to add a login link:

# <a href= 'http:// \_\_\_\_\_/moLogin'> Click here to Login</a>

- From the text filtered dropdown select either Filtered HTML or Full HTML
- From the division under REGION SETTINGS select where do you want to show the login link
- Click on the SAVE block button to save your settings

# 24\*7 Active Support

If you face any issues or if you have any questions, please feel free to reach out to us at drupalsupport@xecurify.com. In case you want some additional features to be included in the module, please get in touch with us, and we can get that custom-made for you. Also, If you want, we can also schedule an online meeting to help you configure the Drupal OAuth/OpenID Single Sign On module.

# Additional Resources

- What is OAuth 2.0?
- What is OpenID Connect?

# Hello there! Need Help? We are right here!

 $\bowtie$ 

Frequently Asked Questions (FAQs)

# Our Other modules

SAML SP | SAML IDP | 2FA | OAuth/OIDC Client | LDAP/AD Login | OAuth Server | OTP Verification | Website Security | Rest API Authentication | SCIM User Provisioning

# mini⊙range

 +1 978 658 9387 (US) +91 97178 45846 (India)
 info@xecurify.com
 STAY CONNECTED
 f in 
 SIGN UP FREE

| Product                          |
|----------------------------------|
| Single Sign On                   |
|                                  |
| OAuth / OpenID Connect<br>Server |
|                                  |
|                                  |
|                                  |
| Directory Services               |

#### Solutions

SAML Solutions OAuth Solutions 2FA Solutions Mobile Solutions Directory Integrations Federation Integration Windows Solutions SSO Connectors Secure Browser SSO View All

# Why miniorange

Our Success St Content Library Videos FAQs Forum Company Overview News Partners

Contact

@ Copyright 2022 miniOrange. All Rights Reserved.

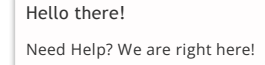

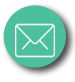